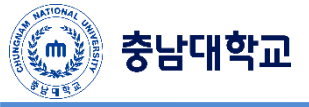

## Apple Mac OS Manual

| * 🎟 🕧 🖘 🖣 🖅 🔍 금 오후 5:41 Q 📰                                                                                                    |                                                               | <ul> <li>인증서 확인</li> </ul>                                                                                              |
|----------------------------------------------------------------------------------------------------|---------------------------------------------------------------|----------------------------------------------------------------------------------------------------|
|                                                                                                    | "cnuwifi" Wi-Fi 네트워크는 WPA2 기업용 자격 증명이 필요<br>합니다.              | "cnuwifi" 네트워크에 인증 중 "10.10.70.93" 서비에 인증하기 전에, 서비 인증서를 확인하여 이 네트워크에 직합한 지를<br>점검해야 합니다.<br>인증서를 보려면, "인증서 보기"를 클릭하십시오. |
| -Thing                                                                                                    | 모드: 자동 + + + + + + + + + + + + + + + + + +                    | 인증서 보기         취소         계속                                                                                            |
| CC_cisco_A<br>CC_TEST<br>CCL_AP2<br>CCL_customer<br>CCL_customer | 방호:<br>                                                       | 사용자의 인증서 신뢰 설정을 변경하고 있습니다. 이것을 허용<br>하려면 암호를 입력하십시오.                                                                    |
| ccpe0901     a        cert     a        CNU WiFi     a        dev2     a                                                                                                    |                                                               | 이름: 모바일<br>암호: ••••••<br>취소 설정 업데이트                                                                                     |
| Factory_24G         Factory_5C         Factory_5C         Intervention         우측 상단에 중         버튼을 클릭하         여 'CNU WiFi'를 선택합니다.                                                                                                    | 모드: 자동<br>사용자 이름에 포털의 아이디<br>암호에 포털의 패스워드를 입력하고 연결<br>을 시도합니다 | 인증서 확인을 요청할 경우 계속을 클릭하고<br>만약 인증서 설정에서 암호를 요청할 경우<br>MAC OS의 암호를 입력하여 허용합니다                                             |
| 장비                                                                                                    | ● ○ ○ 네트워크<br>▲ ▶ 오두 보기 · · · · · · · · · · · · · · · · · ·   | 중 Wi-Fi<br>Wi-Fi TCP/IP DNS WINS 802.1X 프랙시 하드웨어                                                                        |
| portthru                                                                                                    | 위치: <u>자동</u> :<br>· · · · · · · · · · · · · · · · ·          | 권장 네트워크·<br>빅르워크 이용 보안<br>UNETV20 기업용 WPA2                                                                              |
| 네트워크 환경설정 열기                                                                                                    | ● USA Neee VPN - · · · · · · · · · · · · · · · · · ·          | 들어가<br>한 입국부터가 연결한 네트워크 사실 · · · · 를 클릭하여 해<br>인트워크 방정 · · · · · · · · · · · · · · · · · ·                              |
| * 패스워드나 아이디를 잘못<br>입력하여 재설정이 필요할 경우                                                                                                    | + - Ø*         Ø № № № № № № № № № № № № № № № № № № №        | · · · · · · · · · · · · · · · · · · ·                                                                                   |